### Iesniegums par pagaidu klasifikāciju

Iesniegšanas pamācība Būvniecības informācijas sistēmā - <u>www.bis.gov.lv</u>. Iesniedzot informāciju BIS e-pakalpojumā, to nav nepieciešams parakstīt ar drošu elektronisko parakstu.

 Lai, izmantojot e-pakalpojumu, būvkomersants iesniegtu iesniegumu par pagaidu klasifikāciju, uzņēmuma paraksttiesīgajai personai (vai pilnvarotajai personai, kuras pilnvara ir iesniegta būvkomersantu reģistram un pievienota uzņēmuma profilam) nepieciešams "Pieslēgties kontam" (skatīt attēlā)

| BUNNIEGIBAS INFO              | DRMĀCIJAS SISTĒ  | MA                    |                         | Me               | eklēšana    | Q         |
|-------------------------------|------------------|-----------------------|-------------------------|------------------|-------------|-----------|
| Jaunumi Reģistri <del>-</del> | E-pakalpojumi 👻  | BIS projekti - Biežāk | uzdotie jautājumi Stati | stika - Kontakti | Lapas karte |           |
| Noderīgi - BIS lieto          | ešanas noteikumi |                       |                         |                  |             |           |
|                               |                  |                       |                         |                  |             | es kontar |
|                               |                  |                       |                         |                  |             |           |
| IZVĒLIES DAĻU                 |                  |                       |                         | _                |             |           |
| IZVĒLIES DAĻU                 | Г                |                       |                         |                  |             |           |
| ZVĒLIES DAĻU                  | Ģ                |                       | -                       |                  | •           |           |

2. Identifikācijai jāizmanto kāda no internetbankām vai elektroniskā identifikācijas karte (eID) un jāveic atzīme "Piekrītu autentifikācijas noteikumiem un manu datu (vārda, uzvārda un persona koda) nosūtīšanai partnerim"

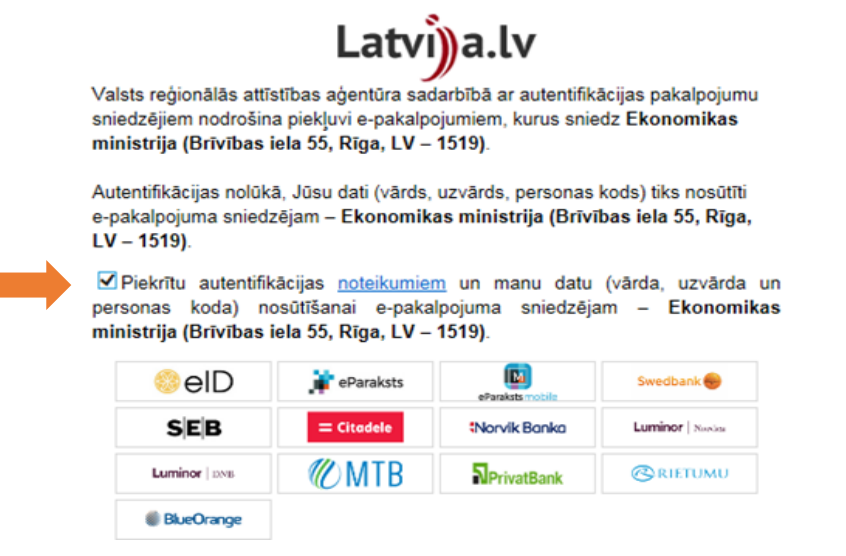

3. Pēc autorizēšanās Būvniecības informācijas sistēmā, kreisajā pusē nepieciešams izvēlēties sadaļas "Būvkomersantu reģistra e-pakalpojumi"

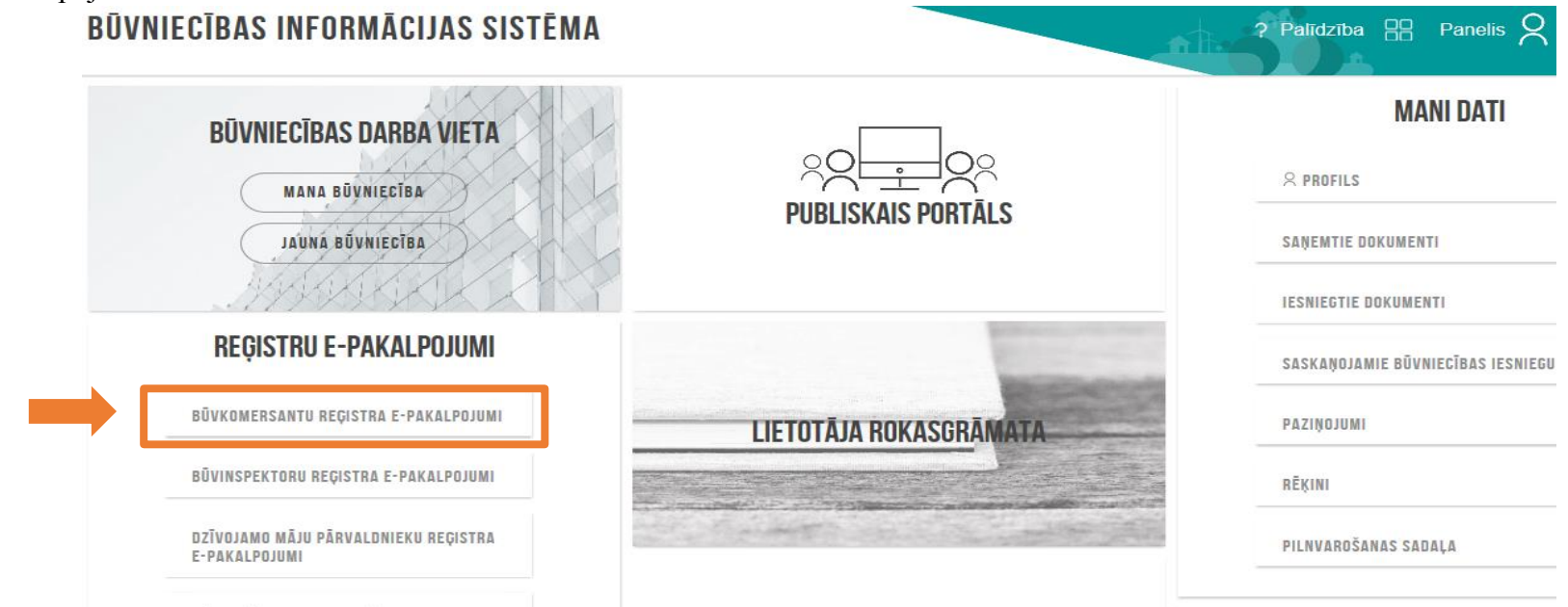

3.1. Jāizvēlas apakšsadaļa "Būvuzņēmuma klasifikācija"-"Iesniegums par pagaidu klasifikāciju"

| Jaunumi Reģistri <del>-</del> | E-pakalpojumi - No                     | ormatīvie akti 🔻  | Dzīvo siltā     | k! <del>▼</del> | Statistika 🔻      | Kontakti 🕶                | Biežāk uzdot     |
|-------------------------------|----------------------------------------|-------------------|-----------------|-----------------|-------------------|---------------------------|------------------|
|                               | Sabiedrības informēšana                | a par būvniecības | procesiem 🕨     |                 |                   |                           |                  |
| _                             | Bū∨komersantu reģistrs                 |                   |                 |                 |                   |                           |                  |
| ZVĒLIES DAĻU                  | Dzī∨ojamo māju pārvaldnieku reģistrs → |                   |                 |                 |                   |                           |                  |
|                               | Būvinspektoru reģistrs                 |                   | +               |                 |                   |                           |                  |
|                               | Bū∨niecība                             |                   |                 |                 |                   |                           |                  |
|                               | Būvuzņēmuma klasifikāc                 | ija               | •               | lesni           | egums par atkār   | otu klasifikāciju         | _                |
| Būvniecības darba vieta       | Būvinspektoru reģi                     | strs Bi           | ivspeciālistu r | lesni           | egums par pagai   | du klasifikāciju          |                  |
|                               |                                        |                   |                 | lesni           | egums par būvuz   | zņēmumu apvienī           | bas klasificēšar |
|                               |                                        |                   |                 | lesni           | egums par klasifi | kācijas nodošanu          |                  |
| IAUNUMI                       |                                        |                   |                 | looni           |                   | -<br>sizāju klasifikāsiju |                  |

4. Pamatinformācijas sadaļā "Būvuzņēmums" jāievada fragments no uzņēmuma nosaukuma, UR numura vai būvkomersantu reģistra numura, sistēma automātiski ielasīs pārējos datus. Ja sniegsiet iesniegumu no juridiskas personas profila, pamatinformācija jau bū ielasījusies

| Informējam, ka lesniegumā atrādītajiem datiem ir informatīva nozīme. Lē | muma pieņemšanas brīdī tiks ņemti vērā klasifikācijas iestādes rīcībā esošie aktuālie dati. 🗙 |
|-------------------------------------------------------------------------|-----------------------------------------------------------------------------------------------|
| Pamatinformācija                                                        | Jāievada fragments no                                                                         |
| * Būvuzņēmums                                                           | uzņemuma nosaukuma, UR                                                                        |
| UR vai mītnes valsts reģistrācijas -<br>numurs                          | numura, pārējos datus sistēma                                                                 |
| Nosaukums (firma) -                                                     | ielasis automatiski                                                                           |
| Komersanta veids -                                                      |                                                                                               |
| Mītnes valsts -                                                         |                                                                                               |
| Komersanta juridiskā adrese -                                           |                                                                                               |
| Būvkomersanta reģistrācijas numurs -                                    |                                                                                               |
| Būvkomersanta reģistrācijas datums -                                    |                                                                                               |
| Kvalifikācijas klase -                                                  |                                                                                               |
|                                                                         | TĀLĀK                                                                                         |

5. Tad pa punktiem jāiziet cauri sistēmas veiktajiem aprēķiniem. Finanšu dati

| Dokumenta sagatave izveidota un saglabāta iesniegto dokumentu sarakstā |                           |                          |                          |                    |             |
|------------------------------------------------------------------------|---------------------------|--------------------------|--------------------------|--------------------|-------------|
| Finanšu dati                                                           |                           |                          |                          |                    |             |
| Pārskata gads                                                          | Kopējais apgrozījums, EUR | Apgrozāmie līdzekļi, EUR | İstermişa kreditori, EUR | Pašu kapitāls, EUR | Aktīvi, EUR |
| 2015                                                                   | ,00                       | ,00                      | 00                       | ,00                | ,00         |
| 2016                                                                   | ,00                       | ,00                      | ,00                      | ,00                | ,00         |
| 2017                                                                   | ,00                       | ,00                      | ,00                      | ,00                | ,00,        |
| Nodokļu parādi                                                         |                           |                          |                          |                    |             |
| Dati nav atrasti                                                       |                           |                          |                          |                    |             |
| атракац                                                                |                           |                          |                          |                    | TĀLĀK       |

# 6. Ikgadējie dati

| 0. |                                                      |                     |                                                       |       |
|----|------------------------------------------------------|---------------------|-------------------------------------------------------|-------|
|    | Kopējais sniegto būvniecības pakalpojumu apjoms      |                     |                                                       |       |
|    | Kritērijs/Periods                                    | 2015                |                                                       |       |
|    | Būvniecības darbi Latvijā                            | ,00,                |                                                       |       |
|    | Būvniecības darbi ārpus Latvijas                     | ,00                 |                                                       |       |
|    | Vidējais būvniecībā nodarbināto skaits               |                     |                                                       |       |
|    | Kritērijs/Periods                                    | 2015                |                                                       |       |
|    | Būvniecībā nodarbināto skaits Latvijā                |                     |                                                       |       |
|    | Būvniecībā nodarbināto skaits ārpus Latvijas         |                     |                                                       |       |
|    | Vidējā darba samaksa uzņēmumā                        |                     |                                                       |       |
|    | Dati nav atrasti                                     |                     |                                                       |       |
|    |                                                      |                     |                                                       |       |
|    | АТРАКАĻ                                              |                     | TĀLĀK                                                 |       |
|    |                                                      |                     |                                                       |       |
| 7. | Piemērotie nodrošinājuma līdzekļi                    |                     |                                                       |       |
|    | Piemērotie nodrošinājuma līdzekļi                    |                     |                                                       |       |
|    | Dati nav atrasti                                     |                     |                                                       |       |
|    |                                                      |                     |                                                       |       |
|    |                                                      |                     |                                                       |       |
|    | атракаџ                                              |                     |                                                       | TALAK |
|    |                                                      |                     |                                                       |       |
| 8. | Piemērotie sodi                                      |                     |                                                       |       |
|    | Piemērotie sodi                                      |                     |                                                       |       |
|    | Dati nav atrasti                                     |                     |                                                       |       |
|    |                                                      |                     |                                                       |       |
|    |                                                      |                     |                                                       |       |
|    | АТРАКАĻ                                              |                     |                                                       | TALAK |
| 0  |                                                      |                     |                                                       |       |
| 9. | Būvspeciālisti                                       |                     |                                                       |       |
|    | Būvspeciālisti                                       |                     |                                                       |       |
|    | Sertifikāta numurs Vārds Uzvārds Darba līguma numurs | Darba līguma datums | Sfēra/Joma                                            |       |
|    | 20-                                                  |                     | ceļu projektēšana, būvdarbu vadīšana un būvuzraudzība |       |
|    | 4-                                                   | -                   | Ceļu būvdarbu vadīšana                                |       |
|    |                                                      |                     |                                                       |       |
|    |                                                      |                     |                                                       |       |
|    | АТРАКАĻ                                              |                     |                                                       | TÁLÁK |

10. Ieviestās pārvaldības sistēmas

| leviestās pārvaldības sistēmas |                                 |       |
|--------------------------------|---------------------------------|-------|
| Dati nav atrasti               | Šeit ir jespēja pievienot       |       |
| Pievienot pārvaldības sistēmu  | uzņēmumā ieviestās sertificētās |       |
| АТРАКАĻ                        | pārvaldības sistēmas            | TĀLĀK |

10.1.Jāizvēlas pārvaldības sistēma no dotā saraksta "Nosaukuma" sadaļā un jāaizpilda prasītā informācija IEVIESTĀ PĀRVALDĪBAS SISTĒMA

| Nosaukums<br>Veids                |             |   | • | leviestās pārvaldības sistēmas<br>jāpievieno pa vienai, izvēloties<br>tās no piedāvātā saraksta |
|-----------------------------------|-------------|---|---|-------------------------------------------------------------------------------------------------|
| * Periods<br>* Sertifikāta numurs |             | - |   |                                                                                                 |
| * Izdevējiestāde<br>Saglabāt      | Atgriezties |   |   |                                                                                                 |

11. Dalība profesionālajās organizācijās Dalība profesionālajās organizācijās

| lati nav atrasti                    | Šeit ir iespēja pievienot             |   |
|-------------------------------------|---------------------------------------|---|
| Pievienot profesionālo organizāciju | informāciju par uzņēmuma              |   |
|                                     | dalību <b>nozares</b> profesionālajās |   |
| АТРАКАĻ                             | organizācijās                         | Т |

11.1.Jāievada nozares profesionālās organizācijas UR numurs, pārējos datus par organizāciju sistēma ielasīs automātiski, jāaizpilda tikai sadaļa "Dalības periods"

## DALĪBA PROFESIONĀLAJĀ ORGANIZĀCIJĀ

| * Valsts<br>* Reģistrācijas numurs<br>* Nosaukums | Latvija - Latvia | •<br>@ | - | Jāievada nozares profesionālās<br>organizācijas UR numurs -<br>nosaukumu un komersanta<br>veidu sistāma ielacīs automāticki |
|---------------------------------------------------|------------------|--------|---|----------------------------------------------------------------------------------------------------|
| * Komersanta veids                                |                  | /      |   |                                                                                                    |
| Dalības periods     Saglaba                       | « Atgriezties    |        | - | Jāaizpilda uzņēmuma dalības<br>periods nozares profesionālajā<br>organizācijā                                               |

#### 12. Arodbiedrību koplīgumi

| Arodbiedrību koplīgumi                               |                                                      |       |
|------------------------------------------------------|------------------------------------------------------|-------|
| Dati nav atrasti<br>Pievienot arodbiedrību koplīgumu | Šeit ir iespēja pievienot<br>informāciju par nozares |       |
| АТРАКАĻ                                              | arodbiedrību koplīgumu                               | TĀLĀK |

12.1.Jāievada arodbiedrības UR numurs, pārējos datus par arodbiedrību sistēma ielasīs automātiski, jāaizpilda tikai sadaļa 'Dalības periods"

#### ARODBIEDRĪBU KOPLĪGUMS

| * Valsts Latvija - La              | atvia   | - | Jāievada nozares arodbiedrības                                                |
|------------------------------------|---------|---|-------------------------------------------------------------------------------|
| * Reģistrācijas numurs * Nosaukums |         | 2 | UR numurs - nosaukumu un<br>komersanta veidu sistēma<br>ielasīs automātiski   |
| * Komersanta veids                 |         | - |                                                                               |
| * Koplīguma periods                | iaztias |   | Jāaizpilda uzņēmuma dalības<br>periods nozares profesionālajā<br>organizācijā |

- 13. Iesnieguma apskata sadaļā apkopota klasifikācijai izmantotā informācija. Apskata beigās jāapliecina, ka attiecībā uz komersantu nav spēkā lēmums par saimnieciskās darbības apturēšanu, kā arī nav pasludināta uzņēmuma maksātnespēja, un tad iesniegums jāiesniedz
  - Apliecinu, ka iesnieguma aizpildīšanas dienā attiecībā uz komersantu nav spēkā lēmums par saimnieciskās darbības apturēšanu, kā arī nav pasludināta uzņēmuma maksātnespēja.

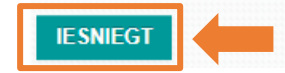